ORB dac ドライバーインストールマニュアル

ご使用になる PC の対応 OS

- •Window XP
- •Window Vista
- •Window 7
- •Window 8
- •Window 8.1

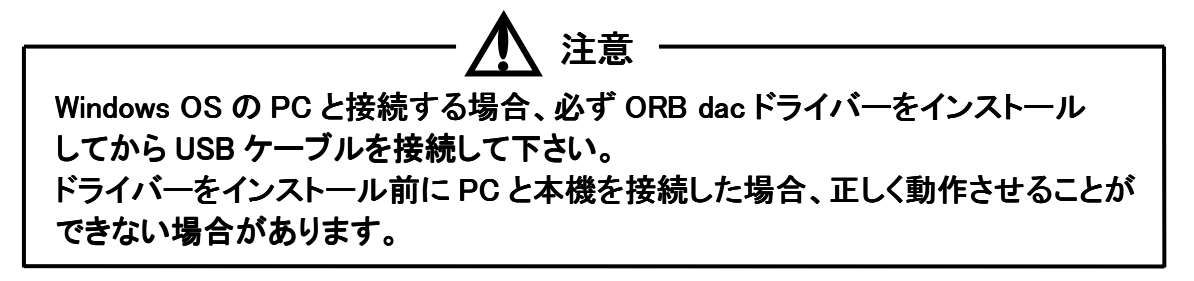

(1)ダウンロードした zip ファイルを開き、フォルダ内の【ORBdacSwPkgSetup.msi】を ダブルクリックして、ファイルを実行します。

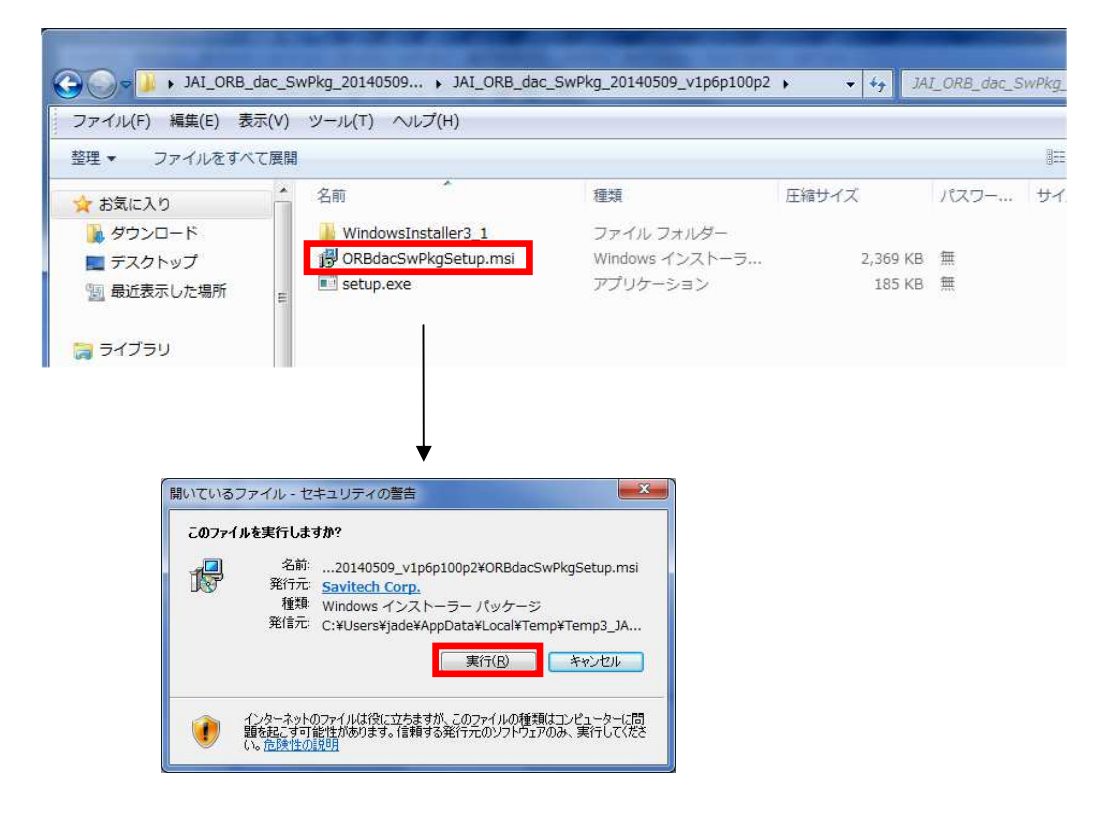

(2) 画面の指示に従いインストールします。インストール完了すると、自動的に再起動します。

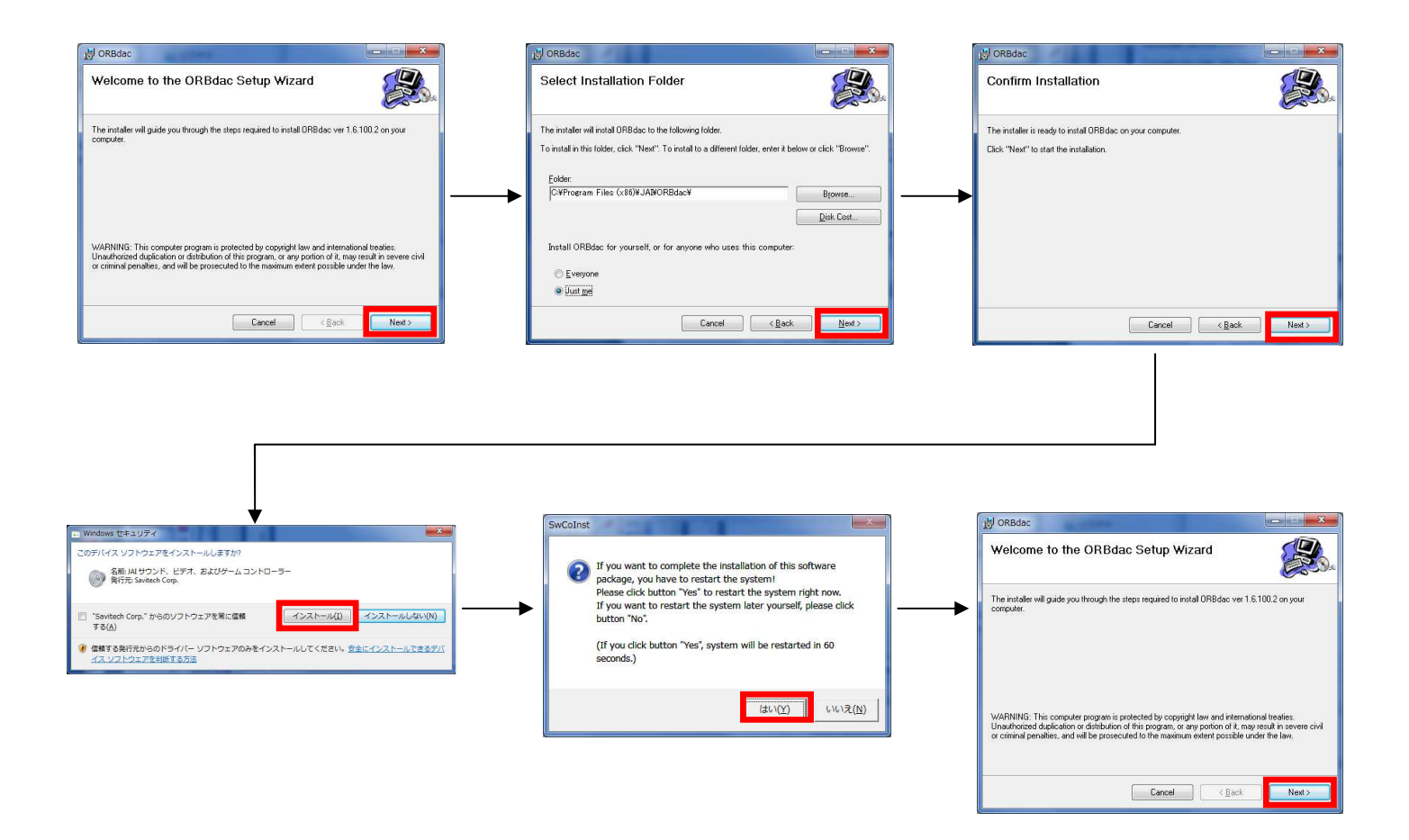

(3) インストール後、デスクトップにオーディオコントロールパネルのショートカットが作成されます。

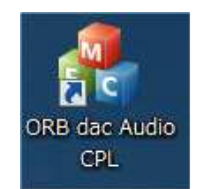

注意:パソコンのハードウェア、ソフトウェアの構成によっては、上記の OS を使用していても 動作しない場合があります。